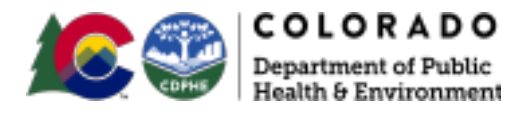

https://vaccines.colorado.gov

## About the Public Portal

Patients and parents/guardians of minors under 18 can now use the <u>Colorado Immunization</u> <u>Information System (CIIS) Public Portal</u> to view and print an official record of their immunizations.

Immunization records printed from the CIIS Public Portal may **not** be complete. The records include what has been reported to and entered into CIIS.

Users must use Google Chrome, Microsoft Edge, or Mozilla Firefox to access the CIIS Public Portal.

View this document in Spanish/Ver este documento en Español: <u>Cómo usar el portal público</u> <u>para obtener su historial de vacunación</u>

## **Requirements for Retrieving Immunization Records**

- Patient information (first name, last name, date of birth, and gender) must match what is on the patient's CIIS profile.
  - **Note:** If you or the minor you are requesting records for has had a name change, the patient profile may need to be updated in order to access the records.
- The email or phone number you enter into the Public Portal search screen must match what is on the patient's CIIS profile. If a patient's contact information is **not** in CIIS, the Public Portal will not work.
  - $\circ$  Note: If you have multiple email addresses, please try all of them to see if one might be in CIIS.
  - Note: The mobile phone number must be entered in CIIS and be able to receive text (SMS) messages.

**Note:** In order to retrieve your or your child's immunization records, the patient information in CIIS must match <u>exactly</u> what you are entering into the search.

A 'no records found' message from the Public Portal likely means that part of your demographic information is entered differently in CIIS (e.g., your phone number/email is missing or not correct).

## **Requesting Immunization Records from the CIIS Public Portal**

- 1. On the Public Portal screen, enter the patient's first name, last name, date of birth, and gender.
- 2. In the "What is your relationship to the Patient?" dropdown, select the appropriate relationship.
  - a. Note: Parents/guardians can only request records for minors under their care who are under 18 years old.
- 3. Choose whether you would like to receive a verification code via text or email, then enter either the mobile phone number or email address.
  - a. \*\*\*Remember: The mobile phone number or email address <u>must</u> be on your patient profile in CIIS and you <u>must</u> have access to the mobile phone number or email address in order to retrieve the code.
- 4. Select 'Search.'
  - a. Note: If you search three times without successfully finding a record, you will be locked out of the Public Portal for 30 minutes.

|                                                                                       |                                                                 | CIIS: Access My I                                                                                          | mmunization F                                                         | Records   |
|---------------------------------------------------------------------------------------|-----------------------------------------------------------------|----------------------------------------------------------------------------------------------------|-----------------------------------------------------------------------|-----------|
| Patients and their Legal Guard<br>Birth, and Gender are required                      | ans can use this screen to view and print<br>before proceeding. | an official record of their immunizations. The p                                                           | Ho<br>alient's First Name, Last Nam                                   | ME   HELP |
| o is the Patient?                                                                     |                                                                 |                                                                                                    |                                                                       |           |
| Paul Name                                                                             | Last Name                                                       | Date Of Birth (mm/dd/yyyy)                                                                                 | Gender                                                                |           |
| LOUISE                                                                                | BELCHER                                                         | 09/07/2011                                                                                                 | FEMALE                                                                | ~         |
| Who are you?                                                                          |                                                                 |                                                                                                    |                                                                       |           |
| What is your relationship to the Pa                                                   | Gent?                                                           |                                                                                                    |                                                                       |           |
| I AM A PARENT                                                                         | v <u>2</u>                                                      |                                                                                                    |                                                                       |           |
| How would you like to receive a co<br>Text O Email<br>Immunization records printed fr | ole to access the immunization record?                          | Mobile Phone (format: sco-sco:sco)                                                                         | Message and Data Rates May Are an an an an an an an an an an an an an | Search    |
| You have exceeded the allow                                                           | ved number of searches. Please contact                          | your System Administrator for assistance.                                                                  |                                                                       |           |
|                                                                                       | Version 20.12.0.0 Copyrigh                                      | COLORADO<br>Department of Public<br>Health & Environment<br>10 2001-2021 Envision Technology Partners Inc. |                                                                       |           |

- 5. If a record is found within CIIS, you will receive your code at the entered email address or mobile phone number.
- 6. Enter the received code in the 'Verification Code' box, then select 'Verify.'
  - a. Note: If you enter your verification code incorrectly twice, you will be locked out for 30 minutes.

| Updated_ | March 2022 2 🍂 🚭 🕻                                                                                                    | OLORADO<br>partment of Public<br>salth & Environment                 |  |  |  |  |
|----------|----------------------------------------------------------------------------------------------------|----------------------------------------------------------------------|--|--|--|--|
|          | A code was just sent to the Email address                                                                                                    | maddie.grimm@state.co.us. Please enter the code to print the record. |  |  |  |  |
|          | The code can take a few minutes to reach your text message application or email. Please allow time to receive the code before selecting resend. |                                                                      |  |  |  |  |
|          |                                                                                                    | Verification Code                                                    |  |  |  |  |
|          |                                                                                                    |                                                                      |  |  |  |  |
|          |                                                                                                    | Resend Code Verify                                                   |  |  |  |  |

1. Once you've verified the correct code, you will be taken to the patient immunization record. Here you can view or download the record.

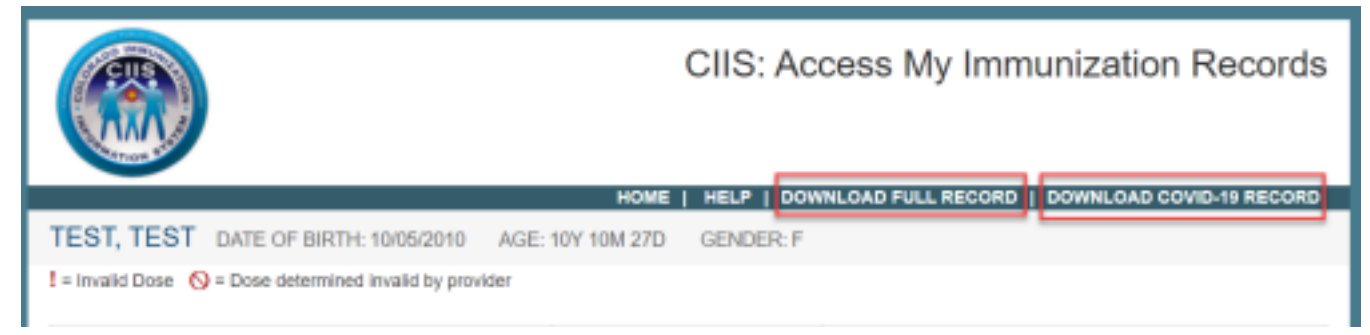

- a. If you'd like to download your full CIIS immunization record, select 'DOWNLOAD FULL RECORD.'
- b. If you'd like to download a COVID-19 record that mimics the format of the physical (paper) COVID-19 card with a CDPHE logo, select 'DOWNLOAD COVID-19 RECORD' in the top right corner of the screen. The COVID-19 record will only display up to four valid COVID-19 doses. This option now includes a QR code.

| COVID<br>Please keep to<br>vaccines you?                                                                                                    | -19 Vaccination<br>his record card, which include<br>have received. | <u>i</u> c@                                                                                      |                                                                              |                                                                                                    |  |
|----------------------------------------------------------------------------------------------------|---------------------------------------------------------------------|--------------------------------------------------------------------------------------------------|------------------------------------------------------------------------------|----------------------------------------------------------------------------------------------------|--|
| Por favor, guarde esta tarjeta de registro, que incluye información médica<br>sobre las vacunas que ha recibido.                                                                                                    |                                                                     |                                                                                                  |                                                                              | COLORADO<br>Department of Public<br>Health & Environment                                                             |  |
| TEST                                                                                                    |                                                                     | TEST                                                                                             |                                                                              |                                                                                                    |  |
| Last Name                                                                                                    |                                                                     | First Name                                                                                       |                                                                              | Middle Name Generation                                                                                               |  |
| 01/01/1997                                                                                                    |                                                                     | 4303045                                                                                          |                                                                              |                                                                                                    |  |
| Cale of birth                                                                                                    | Patient number (medical record or 15 record number)                 |                                                                                                  |                                                                              |                                                                                                    |  |
| Vaccine                                                                                                    | Product Name / Manufacture<br>Lot Number                            | н                                                                                                | Date                                                                         | Administering Clinic                                                                                                 |  |
| 1st Dose<br>COVID-19                                                                                                    | COVID-19 Vector-NR (JSN)                                            |                                                                                                  | 11/10/2021                                                                   | SUNRISE HEALTH CARE PC<br>(FPF)                                                                                      |  |
| HOMART Digital COVID-19 Vaccination Record   Digital COVID-19 Vaccination Record This SMART Health Card is a Digital COVID-19 Vaccination Record (they sheartheath cards)   Visit of Visit of Vis |                                                                     |                                                                                                  |                                                                              |                                                                                                    |  |
|                                                                                                    |                                                                     | Downloaded/Print<br>You may not miss<br>content on this ca<br>prohibited and ma<br>imprisonment. | ed on 1/13/2822<br>se, modify, aller<br>rd. Misuse of th<br>y constitute a c | at 11:13:25AM<br>r, amend or remove any of the<br>is card in any way is expressly<br>riminal offence puriotrative by |  |

SHART\*\* and the SMART logos are trademarks of The Children's Necical Center Corporation. Used with permission.

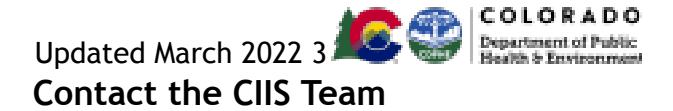

- If after reviewing the above you are <u>not</u> able to access the Public Portal, please complete this <u>secure online form</u>.
- If you have any other questions about your immunization record, please contact the CIIS Help Desk at <a href="mailto:cdphe.ciis@state.co.us">cdphe.ciis@state.co.us</a>.
  - Note: Regular email is not a secure method of communication. To send a secure email to the CIIS Help Desk, please type 'ENCRYPT' in the email subject line.

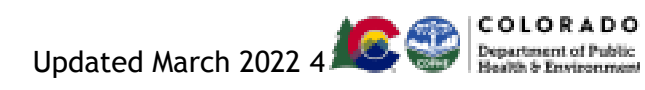